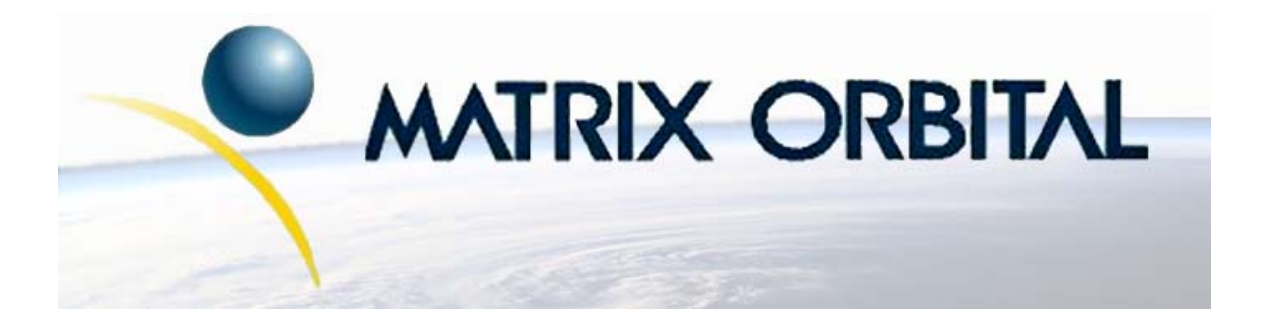

# MOU-AV162 Technical Manual

**Revision: 1.0** 

# Contents

| Co | Contents ii                                                                                                    |                                                                                                    |                                                                                        |  |
|----|----------------------------------------------------------------------------------------------------|----------------------------------------------------------------------------------------------------|----------------------------------------------------------------------------------------|--|
| 1  | Gett                                                                                                    | ing Started                                                                                                    | 1                                                                                      |  |
|    | 1.1                                                                                                    | Display Options Available                                                                                                    | 1                                                                                      |  |
|    | 1.2                                                                                                    | Accessories                                                                                                    | 1                                                                                      |  |
|    | 1.3                                                                                                    | Features                                                                                                    | 2                                                                                      |  |
|    | 1.4                                                                                                    | Connecting to a PC                                                                                                    | 2                                                                                      |  |
|    | 1.5                                                                                                    | Installing the Software                                                                                                    | 3                                                                                      |  |
|    |                                                                                                    | 1.5.1 Drivers                                                                                                    | 3                                                                                      |  |
|    |                                                                                                    | 1.5.2 uProject                                                                                                    | 3                                                                                      |  |
| 2  | Hare                                                                                                    | dware Information                                                                                                    | 4                                                                                      |  |
|    | 2.1                                                                                                    | Alternate Power Connector                                                                                                    | 5                                                                                      |  |
|    | 2.2                                                                                                    | USB Header                                                                                                    | 6                                                                                      |  |
|    | 2.3                                                                                                    | Alternate USB Header                                                                                                    | 7                                                                                      |  |
|    | 2.4                                                                                                    | General Purpose Outputs                                                                                                    | 8                                                                                      |  |
| 3  | Trou                                                                                                    | ibleshooting                                                                                                    | 9                                                                                      |  |
|    | 3.1                                                                                                    | The display does not turn on when power is applied.                                                                                                    | 9                                                                                      |  |
|    | 3.2                                                                                                    | The display module is not communicating.                                                                                                    | 9                                                                                      |  |
|    | 3.3                                                                                                    | The display module is communicating, however text cannot be displayed.                                                                                                    | 10                                                                                     |  |
| 4  | Text                                                                                                    |                                                                                                    | 10                                                                                     |  |
|    | 4.1                                                                                                    | Introduction                                                                                                    |                                                                                        |  |
|    |                                                                                                    |                                                                                                    | 10                                                                                     |  |
|    |                                                                                                    | 4.1.1 Character Set                                                                                                    | 10<br>11                                                                               |  |
|    |                                                                                                    | 4.1.1       Character Set                                                                                                    | 10<br>11<br>11                                                                         |  |
|    | 4.2                                                                                                    | 4.1.1       Character Set                                                                                                    | 10<br>11<br>11<br>11                                                                   |  |
|    | 4.2<br>4.3                                                                                                    | 4.1.1       Character Set                                                                                                    | 10<br>11<br>11<br>11<br>11<br>12                                                       |  |
|    | 4.2<br>4.3<br>4.4                                                                                                  | 4.1.1       Character Set                                                                                                    | 10<br>11<br>11<br>11<br>12<br>12                                                       |  |
|    | 4.2<br>4.3<br>4.4<br>4.5                                                                                           | 4.1.1       Character Set                                                                                                    | 10<br>11<br>11<br>11<br>12<br>12<br>12                                                 |  |
|    | 4.2<br>4.3<br>4.4<br>4.5<br>4.6                                                                                    | 4.1.1       Character Set                                                                                                    | 10<br>11<br>11<br>11<br>12<br>12<br>12<br>13                                           |  |
|    | 4.2<br>4.3<br>4.4<br>4.5<br>4.6<br>4.7                                                                             | 4.1.1       Character Set         4.1.2       Control Characters         Auto Scroll On                                                                                                    | 10<br>11<br>11<br>11<br>12<br>12<br>12<br>13<br>13                                     |  |
|    | 4.2<br>4.3<br>4.4<br>4.5<br>4.6<br>4.7<br>4.8                                                                      | 4.1.1       Character Set                                                                                                    | 10<br>11<br>11<br>11<br>12<br>12<br>12<br>13<br>13<br>13                               |  |
|    | <ul> <li>4.2</li> <li>4.3</li> <li>4.4</li> <li>4.5</li> <li>4.6</li> <li>4.7</li> <li>4.8</li> <li>4.9</li> </ul> | 4.1.1       Character Set         4.1.2       Control Characters         Auto Scroll On                                                                                                    | 10<br>11<br>11<br>11<br>12<br>12<br>12<br>13<br>13<br>13<br>14                         |  |
|    | 4.2<br>4.3<br>4.4<br>4.5<br>4.6<br>4.7<br>4.8<br>4.9<br>4.10                                                       | 4.1.1Character Set4.1.2Control CharactersAuto Scroll OnAuto Scroll OffClear ScreenChanging the Startup ScreenSet Auto Line Wrap OnSet Auto Line Wrap OffSet Cursor PositionGo HomeMove Cursor Back                                                                | 10<br>11<br>11<br>11<br>12<br>12<br>12<br>13<br>13<br>13<br>14<br>14                   |  |
|    | 4.2<br>4.3<br>4.4<br>4.5<br>4.6<br>4.7<br>4.8<br>4.9<br>4.10<br>4.11                                               | 4.1.1Character Set4.1.2Control CharactersAuto Scroll OnAuto Scroll OffClear ScreenChanging the Startup ScreenSet Auto Line Wrap OnSet Auto Line Wrap OffSet Cursor PositionGo HomeMove Cursor BackMove Cursor Forward                                             | 10<br>11<br>11<br>11<br>12<br>12<br>12<br>13<br>13<br>13<br>14<br>14                   |  |
|    | 4.2<br>4.3<br>4.4<br>4.5<br>4.6<br>4.7<br>4.8<br>4.9<br>4.10<br>4.11<br>4.12                                       | 4.1.1       Character Set         4.1.2       Control Characters         Auto Scroll On                                                                                                    | 10<br>11<br>11<br>11<br>12<br>12<br>12<br>13<br>13<br>13<br>14<br>14<br>14<br>14       |  |
|    | 4.2<br>4.3<br>4.4<br>4.5<br>4.6<br>4.7<br>4.8<br>4.9<br>4.10<br>4.11<br>4.12<br>4.13                               | 4.1.1Character Set4.1.2Control CharactersAuto Scroll OnAuto Scroll OffClear ScreenChanging the Startup ScreenSet Auto Line Wrap OnSet Auto Line Wrap OffSet Cursor PositionGo HomeMove Cursor BackMove Cursor ForwardUnderline Cursor Off                         | 10<br>11<br>11<br>11<br>12<br>12<br>12<br>13<br>13<br>13<br>14<br>14<br>14<br>15<br>15 |  |
|    | 4.2<br>4.3<br>4.4<br>4.5<br>4.6<br>4.7<br>4.8<br>4.9<br>4.10<br>4.11<br>4.12<br>4.13<br>4.14                       | 4.1.1Character Set4.1.2Control CharactersAuto Scroll OnAuto Scroll OffClear ScreenChanging the Startup ScreenSet Auto Line Wrap OnSet Auto Line Wrap OffSet Cursor PositionGo HomeMove Cursor BackMove Cursor ForwardUnderline Cursor OffBlinking Block Cursor On | 10<br>11<br>11<br>11<br>12<br>12<br>12<br>13<br>13<br>13<br>14<br>14<br>14<br>15<br>15 |  |

| 5  | Special Characters                                                                          | 16   |
|----|---------------------------------------------------------------------------------------------|------|
|    | 5.1 Introduction                                                                            | . 16 |
|    | 5.2 Creating a Custom Character                                                             | . 16 |
|    | 5.3 Saving Custom Characters                                                                | . 17 |
|    | 5.4 Loading Custom Characters                                                               | . 18 |
|    | 5.5 Save Startup Screen Custom Characters                                                   | . 18 |
|    | 5.6 Initialize Medium Number                                                                | . 19 |
|    | 5.7 Place Medium Numbers                                                                    | . 19 |
|    | 5.8 Initialize Horizontal Bar                                                               | . 20 |
|    | 5.9 Place Horizontal Bar Graph                                                              | . 20 |
|    | 5.10 Initialize Narrow Vertical Bar                                                         | . 20 |
|    | 5.11 Initialize Wide Vertical Bar                                                           | . 21 |
|    | 5.12 Place Vertical Bar                                                                     | . 21 |
|    |                                                                                             | 22   |
| 0  | General Purpose Output                                                                      | 22   |
|    | $6.1  \text{Introduction}  \dots  \dots  \dots  \dots  \dots  \dots  \dots  \dots  \dots  $ | . 22 |
|    | 6.2 General Purpose Output Off                                                              | . 22 |
|    | 6.5 General Purpose Output On                                                               | . 22 |
|    | 6.4 Set Startup GPO state                                                                   | . 23 |
| 7  | Display Functions                                                                           | 23   |
|    | 7.1 Introduction $\ldots$                                                                   | . 23 |
|    | 7.2 Display On                                                                              | . 23 |
|    | 7.3 Display Off                                                                             | . 24 |
|    | 7.4 Set VFD Brightness                                                                      | . 24 |
| -  |                                                                                             |      |
| 8  | Data Security                                                                               | 25   |
|    | 8.1 Introduction                                                                            | . 25 |
|    | 8.2 Set Remember                                                                            | . 25 |
|    | 8.3 Data Lock                                                                               | . 26 |
|    | 8.4 Set and Save Data Lock                                                                  | . 27 |
|    | 8.5 Writes the Customer Data                                                                | . 27 |
|    | 8.6 Reads the Customer Data                                                                 | . 21 |
| 9  | Miscellaneous                                                                               | 27   |
|    | 9.1 Introduction                                                                            | . 27 |
|    | 9.2 Read Version Number                                                                     | . 28 |
|    | 9.3 Read Module Type                                                                        | . 28 |
|    |                                                                                             |      |
| 10 | Command Summary                                                                             | 29   |
|    | 10.1 Text                                                                                   | . 29 |
|    | 10.2 Special Characters                                                                     | . 30 |
|    | 10.3 General Purpose Output                                                                 | . 31 |
|    | 10.4 Display Functions                                                                      | . 32 |
|    |                                                                                             | . 32 |
|    | 10.0 INISCENTIANEOUS                                                                        | . 52 |
|    | 10.7 Command By Number                                                                      | . 52 |
|    |                                                                                             |      |

| 11 | ppendix                       | 34 |
|----|-------------------------------|----|
|    | 1.1 Specifications            | 34 |
|    | 11.1.1 Environmental          | 34 |
|    | 11.1.2 Electrical             | 34 |
|    | 1.2 Optical Characteristics   | 34 |
|    | 1.3 Physical Layout           | 34 |
|    | 1.4 Definitions               | 34 |
|    | 1.5 Contacting Matrix Orbital | 35 |
|    |                               |    |

# **1 Getting Started**

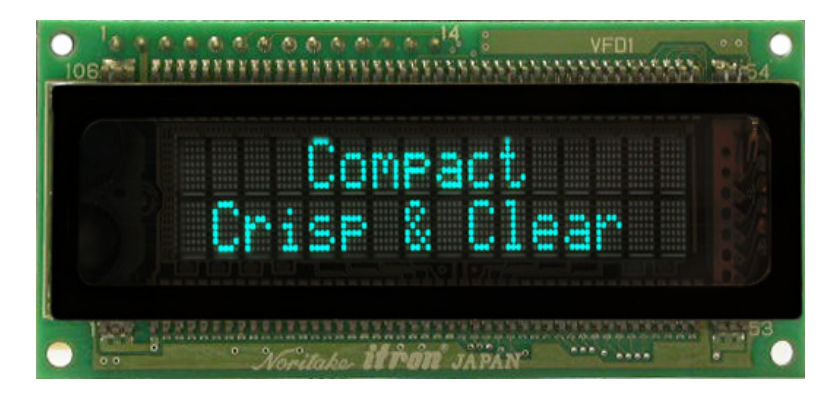

Figure 1: MOU-AV162

The MOU-AV162 is an intelligent VFD display designed to decrease development time by providing an instant solution to any project. With the ability to communicate via USB protocol, the versatile MOU-AV162 can be easily interfaced to any PC or USB host. The ease of use is further enhanced by an intuitive command structure to allow display settings such as brightness and baud rate to be software controlled. General purpose outputs allow the controller to switch up to three electronic or electro-mechanical devices by issuing commands to the display unit. These can be used for controlling LEDs, relays, etc.. Additionally, up to thirty-two custom characters such as character sets for bar graphs, medium, and large numbers may be stored in the non-volatile memory to be easily recalled and displayed at any time.

#### 1.1 Display Options Available

The MOU-AV162 is complimented with a wide selection of filters including blue, green, grey and red and an extended temperature option is also available, to allow you to select the display which will best fit your project needs. These options can be found on our e-commerce website at http://www.matrixorbital.com. To contact a sales associate for more information on any of these options, see Section 11.5 for contact information.

#### 1.2 Accessories

**NOTE** Matrix Orbital provides all the interface accessories needed to get your display up and running. You will find these accessories and others on our e-commerce website at http://www.matrixorbital.com. To contact a sales associate see Section 11.5 on page 35 for contact information.

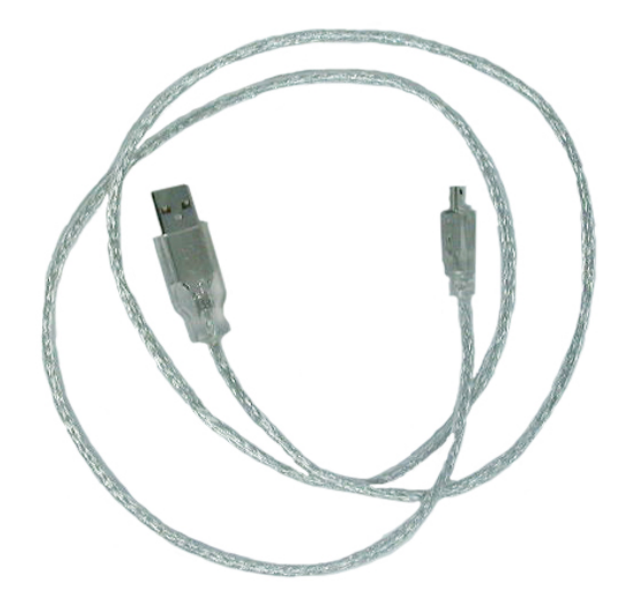

Figure 2: 3ft mini-B USB

#### 1.3 Features

- 16 column by 2 line alphanumeric vacuum florescent display
- USB communication protocol
- Three, 5V -20mA, general purpose outputs for a variety of applications
- Lightning fast communication, default 19.2 kbps serial communication speed
- Built in font with provision for up to 8 user defined characters
- Five custom character memory banks, which enable storage of up to forty custom characters
- Fully buffered so that no delays in transmission are ever necessary
- Ability to add a customized splash / startup screen
- Horizontal or vertical bar graphs
- Medium digit capability
- Software controlled brightness with configurable time-out setting up to 90 minutes

### 1.4 Connecting to a PC

The MOU-AV162 connects seamlessly to a PC and it is an excellent means of testing the functionality. To connect your display to a PC, you will require a USB cable such as the one pictured in figure 2.

1. In order to connect your USB display to a personal computer simply plug the mini-B USB cable from the PC to the USB connector on the display.

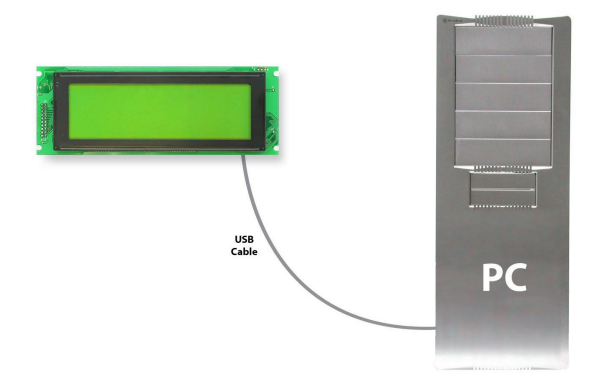

**NOTE** The MOU-AV162 unit can also be powered via a standard PC power cable, shown in figure 3.

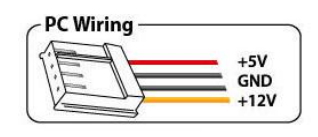

Figure 3: Alternate Display Power Cable

#### 1.5 Installing the Software

#### 1.5.1 Drivers

In order to communicate with any Matrix Orbital USB display, the proper drivers for the unit must first be correctly installed on the controlling PC or device. To preform this operation, follow the steps listed below:

- 1. Go to the website location: http://www.matrixorbital.ca/drivers/
- 2. Download or copy the appropriate USB drivers into a directory.
- 3. Uncompress the files. They will be a self extracting ZIP file.
- 4. Connect the USB cable to the display and the computer.
- 5. Windows will give a prompt for drivers for a USB, Serial Device.
- 6. Select 'Specify location', and navigate to the directory the file was uncompressed to.
- 7. Test the display using a software tool such as uProject.

#### 1.5.2 uProject

uProject was designed by Matrix Orbital to provide a simple and easy to use interface that will allow you to test all of the features of our alpha numeric displays.

To install uProject from the Matrix Orbital website, follow the following steps:

- 1. Go to the website location: http://www.matrixorbital.ca/software/software\_alpha/uproject/
- 2. Click on "Download Here"
- 3. Locate the file uProject.exe on your desktop
- 4. Double click on "uProject.exe"

Be sure to check the information selected in the COM Setup the first time uProject is run. Although the display is connected via a USB Cable, it will create its own, virtual, Comport which will be displayed in the uProject environment. Once this information is entered correctly the program can be used to control all functions of the graphic display.

| Con       | Open COM<br>Autodetect<br>nection Status: Image Rx<br>Tx |   |          |                                                                              |
|-----------|----------------------------------------------------------|---|----------|------------------------------------------------------------------------------|
| Comport:  | COM1                                                     | * |          |                                                                              |
| Baudrate: | 19200                                                    | • | Comport  | The serial port the display                                                  |
|           | ATRIX<br>DRBITA                                          |   | Baudrate | The communication speed<br>the display module is set<br>to. (Default 19,200) |

Figure 4: uProject Settings

#### NOTES

• uProject and other alphanumeric software may also be downloaded from Matrix Orbital's support site at http://www.matrixorbital.ca/software/software\_alpha/

# 2 Hardware Information

Refer to the following diagram for this chapter:

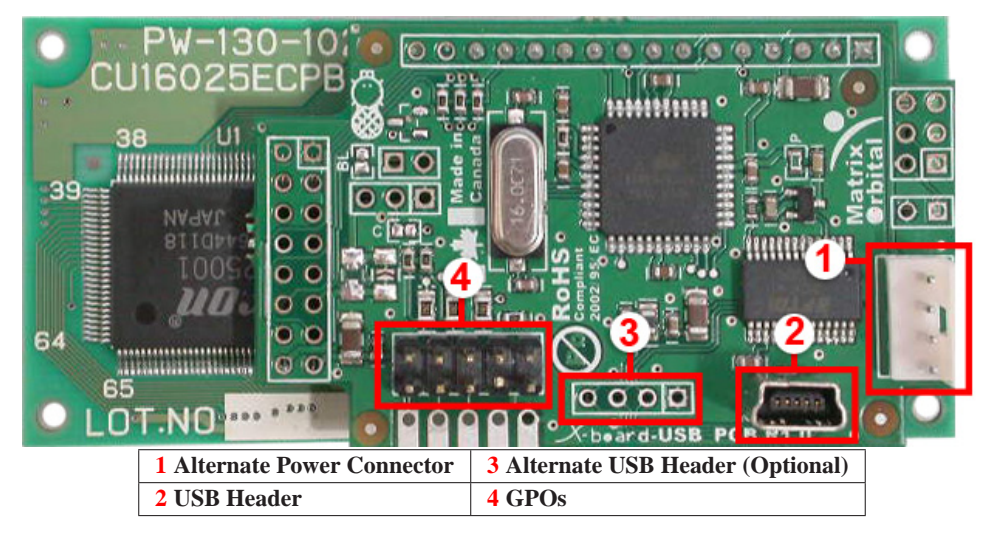

Figure 5: MOU-AV162

#### 2.1 Alternate Power Connector

The MOU-AV162 provides a Power Connector to allow the device to be powered externally. This connector can be coupled to the standard 4-wire power connector available in most PC power supplies. In order to power the device externally, you must first remove a single USB power select jumper. The jumper to remove is the USB jumper labeled "p" as seen in figure 7.

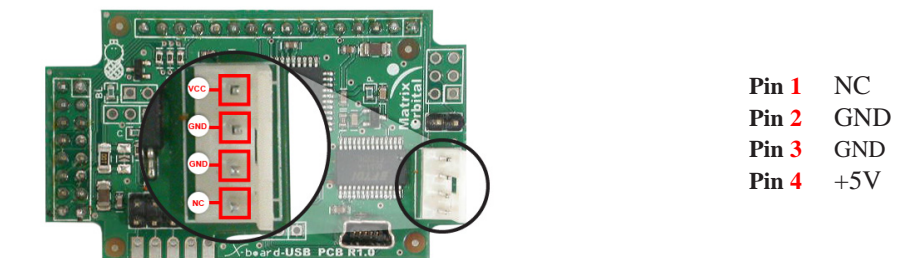

Figure 6: Alternate Power Connector

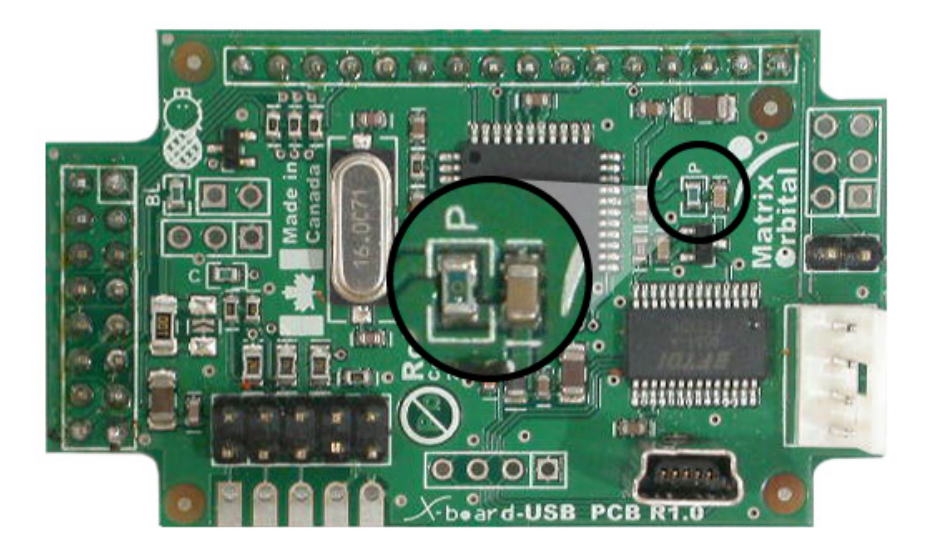

Figure 7: Power Select Jumper

#### 2.2 USB Header

The USB header provides USB connector for communication and power of the display. An alternate power option for the display can be seen in figure 6.

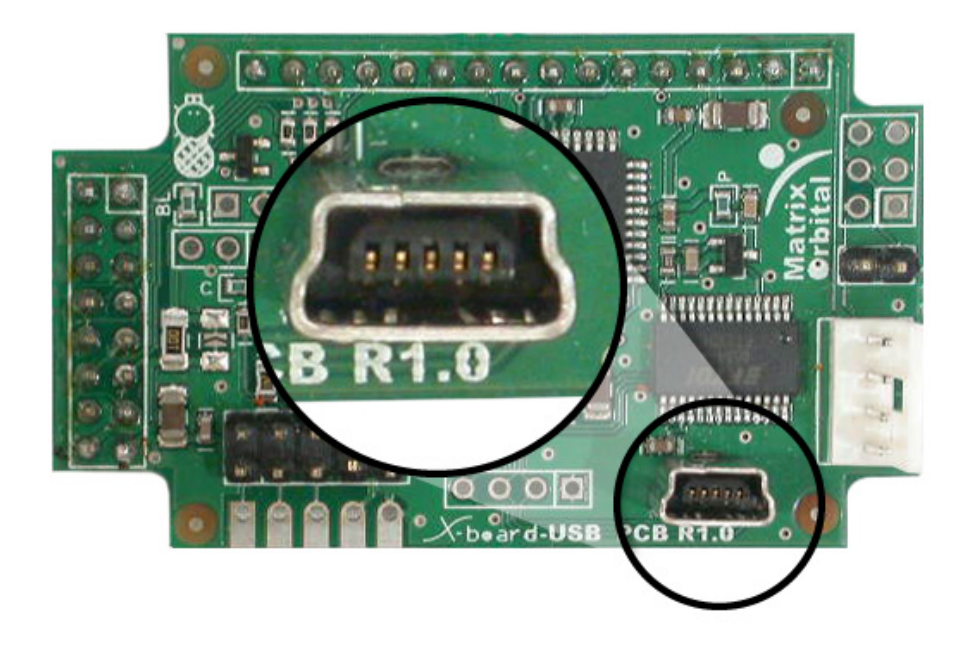

Figure 8: USB Header

| Table 1: Power Requiremen |
|---------------------------|
|---------------------------|

|                | 1                 |
|----------------|-------------------|
|                | Standard          |
| Supply Voltage | +5Vdc ±0.25V      |
| Supply Current | 252mA (Operation) |
| Inrush Current | 383mA (Start Up)  |

#### WARNINGS

- Do not apply any power with reversed polarization.
- Do not apply any voltage other than the specified voltage.

### 2.3 Alternate USB Header

The MOU-AV162 also offers an alternative, USB header option to permit USB communication with the device through a standard onboard header. Please note the the display normally does not come with the

Alternate USB header, it will have to be ordered as a custom. Please talk to your sales representative if you would like this option.

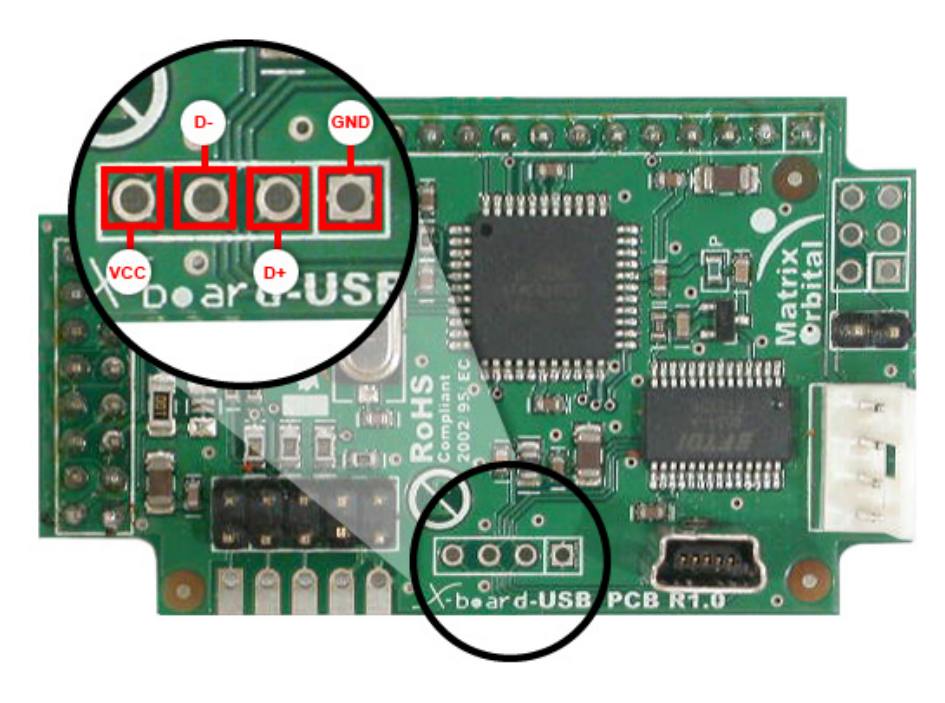

Figure 9: Alternate USB Header

**NOTE** This component is optional and must be custom ordered

#### 2.4 General Purpose Outputs

A unique feature of the MOU-AV162 is the ability to control relays and other external devices using a General Purpose Output, which can provide up to 20 mA of current and +5Vdc from the positive side of the GPO. This is limited by a 240 ohm resistor which is located to the above right of the GPOs as pictured below in figure 10. If the device, which is being driven by a GPO, requires a relatively high current (such as a relay) and has an internal resistance of its own greater than 250 ohms, then the 240 ohm resistor may be removed and replaced with a Jumper.

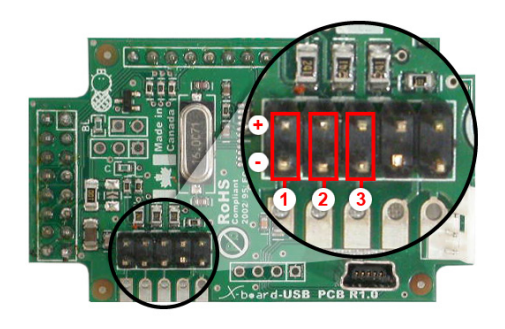

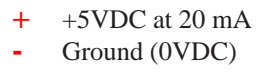

Figure 10: General Purpose Output

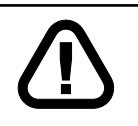

**WARNING** If connecting a relay, be sure that it is fully clamped using a diode and capacitor in order to absorb any electro-motive force (EMF) which will be generated.

# 3 Troubleshooting

### 3.1 The display does not turn on when power is applied.

- First, check the USB cable which you are using for continuity. If you don't have an ohm meter, try using a different USB cable, if this does not help try using a different power supply.
- Second, ensure that the correct drivers are properly installed. For the latest drivers, visit the Matrix Orbital website at http://www.matrixorbital.ca/drivers/. If you require additional support to resolve this matter, please contact Matrix Orbital using one of the mehods described in section 11.5.
- The last step will be to check the USB Cable on the MOU-AV162. If the USB Cable has become loose, or you are unable to resolve the issue, please contact Matrix Orbital, see section 11.5 for contact information.

### 3.2 The display module is not communicating.

• Ensure that the host system and display module are both communicating on the same baud rate. The default baud rate for the display module is 19200 bps.

# 3.3 The display module is communicating, however text cannot be displayed.

• A common cause may be that the brightness or contrast settings have been set to low. The solution to this problem is to change the settings. A good tool to do this with is uProject. See1.5.2 for more information.

4 Text

#### 4.1 Introduction

The MOU-AV162 is an intelligent display module, designed to reduce the amount of code necessary to begin displaying data. This means that it is able to display all characters and strings that are sent to it, which are defined in the current character set. The display module will begin displaying text at the top left corner of the display area, known as home, and continue to print to the display as if it was a page on a typewriter. When the text reaches the bottom right row, it is able to automatically scroll all of the lines up and continue to display text, with the auto scroll option set to on.

#### 4.1.1 Character Set

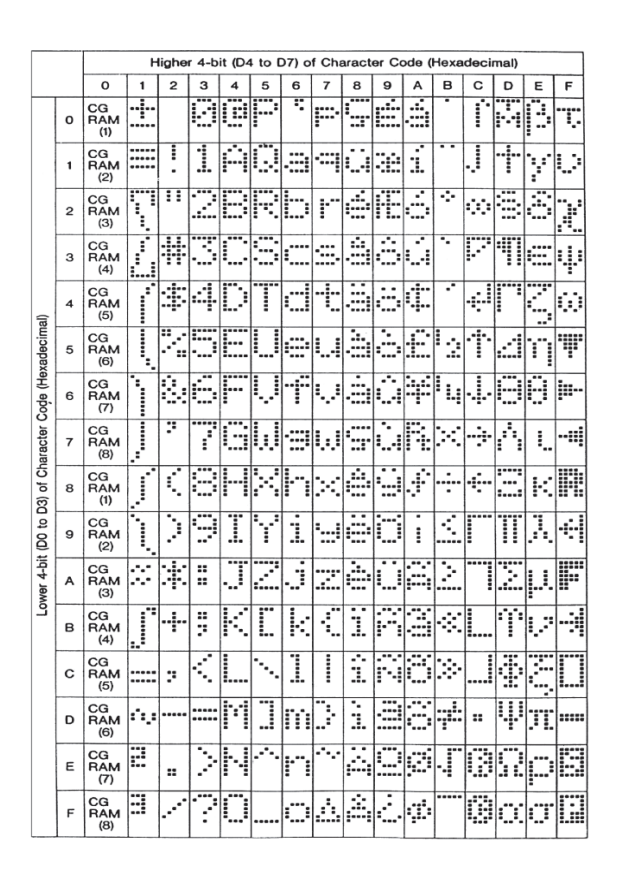

Figure 11: Character Set

#### 4.1.2 Control Characters

In addition to a full text set, the MOU-AV162 display supports the following ASCII Control characters:

0x08 Backspace

0x0C Clear screen / New page

0x0D Carriage return

0x0A Line feed / New line

#### 4.2 Auto Scroll On

| Syntax      | Hexadecimal<br>Decimal<br>ASCII                                                                                                    | 0xFE 0x51<br>254 81<br>254 "O" |
|-------------|----------------------------------------------------------------------------------------------------|--------------------------------|
| Description | When auto scrolling is on, it causes the display to shift the entire display's contents up to make room for a new line of text when the tex reaches the end of the last row. |                                |
| Remembered  | Yes                                                                                                    |                                |
| Default     | On                                                                                                    |                                |

### 4.3 Auto Scroll Off

| Syntax      | Hexadecimal                                                                                                    | 0xFE 0x52 |  |
|-------------|----------------------------------------------------------------------------------------------------|-----------|--|
|             | Decimal                                                                                                    | 254 82    |  |
|             | ASCII                                                                                                    | 254 "R"   |  |
| Description | When auto scrolling is disabled the text will wrap to the top left corne<br>of the display area when the text reaches the end of last row. |           |  |
| Remembered  | Yes                                                                                                    |           |  |

### 4.4 Clear Screen

| Syntax      | Hexadecimal  | 0xFE 0x58                                                  |
|-------------|--------------|------------------------------------------------------------|
| •           | Decimal      | 254 88                                                     |
|             | ASCII        | 254 "X"                                                    |
| Description | This command | will immediately clear all of the contents of the display. |
| -           |              |                                                            |
| Remembered  | No           |                                                            |

# 4.5 Changing the Startup Screen

| Syntax      | Hexadecimal<br>Decimal                                                                                                    | 0xFE 0x40<br>254 64 |  |
|-------------|----------------------------------------------------------------------------------------------------|---------------------|--|
|             | ASCII                                                                                                    | 254 "@"             |  |
| Description | In order to change the text that is displayed by the MOU-AV162 when it starts up simply send the command bytes 254 64 followed by the characters that you wish to display, starting from the top left. This command will automatically line wrap the characters that are sent to it. |                     |  |
| Remembered  | Yes                                                                                                    |                     |  |

### 4.6 Set Auto Line Wrap On

| Syntax      | Hexadecimal                           | 0xFE 0x43                                                                                  |
|-------------|---------------------------------------|--------------------------------------------------------------------------------------------|
|             | Decimal                               | 254 67                                                                                     |
|             | ASCII                                 | 254 "C"                                                                                    |
| Description | Enabling Auto L<br>over to the next l | ine Wrap will allow the cursor to automatically wrap<br>ine when the current line is full. |

**NOTE** Line wraps may occur in the middle of a word.

Remembered Yes

#### 4.7 Set Auto Line Wrap Off

| Syntax      | Hexadecimal        | 0xFE 0x44                                               |
|-------------|--------------------|---------------------------------------------------------|
| •           | Decimal            | 254 68                                                  |
|             | ASCII              | 254 "D"                                                 |
| Description | Disabling Auto     | Line Wrap will allow you to have full control over the  |
|             | cursor position.   | This means that once the cursor has advanced to the end |
|             | of a line, it will | not wrap over to the next line, unless given the 'Set   |
|             | Cursor Position'   | Command.                                                |
|             |                    |                                                         |

**NOTE** All characters written to the display past the end of a line will be lost.

Remembered Yes

### 4.8 Set Cursor Position

| Syntax     | Hexadecimal | 0xFE 0x47 [col] [row] |             |  |
|------------|-------------|-----------------------|-------------|--|
|            | Decimal     | 254 71 [col] [ro      | w]          |  |
|            | ASCII       | 254 "G" [col] [r      | ow]         |  |
| Parameters | Parameter   | Length                | Description |  |
| -          | col         | 1                     | Column      |  |
|            | row         | 1                     | Row         |  |

Description This command will allow you to manually set the cursor position, which controls the text insertion point, by specifying the [col] and [row] of the new proposed cursor position.

**NOTE** If the cursor position is set past the end of a line it will wrap to the beginning of the next line.

Remembered

No

#### 4.9 Go Home

| Syntax      | Hexadecimal                          | 0xFE 0x48                                                                            |
|-------------|--------------------------------------|--------------------------------------------------------------------------------------|
| -           | Decimal                              | 254 72                                                                               |
|             | ASCII                                | 254 "Н"                                                                              |
| Description | This command v<br>area, identified a | will return the cursor to the top left corner of the display as row one, column one. |
| Remembered  | No                                   |                                                                                      |

#### 4.10 Move Cursor Back

| Syntax      | Hexadecimal<br>Decimal                                                                 | 0xFE 0x4C<br>254 76<br>254 "I"                                                                                                    |
|-------------|----------------------------------------------------------------------------------------|----------------------------------------------------------------------------------------------------|
|             | ASCII                                                                                  | 234 L                                                                                                    |
| Description | This command we sent when the culast row / column not effect the texare sent will over | will move the cursor back one space. If this command is<br>ursor is at the home position the cursor will wrap to the<br>n position if line wrap is on. Sending this command will<br>at displayed on the module, however any characters that<br>er write the current characters that are being displayed. |

Remembered No

#### 4.11 Move Cursor Forward

| Syntax | Hexadecimal | 0xFE 0x4D |
|--------|-------------|-----------|
|        | Decimal     | 254 77    |
|        | ASCII       | 254 "M"   |

| Description | This command will move the cursor forward one space. If this<br>command is sent when the cursor is at the bottom right position the<br>cursor will wrap back to the home position if line wrap is on. Sending<br>this command will not effect the text displayed on the module however. |
|-------------|----------------------------------------------------------------------------------------------------|
|             | this command will not effect the text displayed on the module, however<br>any characters that are sent will over write the current characters that are<br>being displayed.                                                                                                    |

Remembered No

### 4.12 Underline Cursor On

| Syntax      | Hexadecimal                      | 0xFE 0x4A                                                                   |
|-------------|----------------------------------|-----------------------------------------------------------------------------|
| •           | Decimal                          | 254 74                                                                      |
|             | ASCII                            | 254 "J"                                                                     |
| Description | This command y cursor at the cur | will cause the MOU-AV162 to display an underline rent text insertion point. |
|             |                                  | 1                                                                           |

Remembered Yes

### 4.13 Underline Cursor Off

| Syntax      | Hexadecimal    | 0xFE 0x4B                               |
|-------------|----------------|-----------------------------------------|
|             | Decimal        | 254 75                                  |
|             | ASCII          | 254 "K"                                 |
| Description | This command y | will turn the the underline cursor off. |
|             |                |                                         |

Remembered Yes

# 4.14 Blinking Block Cursor On

| Syntax      | Hexadecimal      | 0xFE 0x53                                             |
|-------------|------------------|-------------------------------------------------------|
|             | Decimal          | 254 83                                                |
|             | ASCII            | 254 "S"                                               |
| Description | This command     | will cause the MOU-AV162 to display a block cursor at |
| -           | the current text | insertion point.                                      |
|             |                  |                                                       |

# 4.15 Blinking Block Cursor Off

Yes

Remembered

| Syntax      | Hexadecimal  | 0xFE 0x54                       |
|-------------|--------------|---------------------------------|
| -           | Decimal      | 254 84                          |
|             | ASCII        | 254 "T"                         |
| Description | This command | will turn the block cursor off. |
|             |              |                                 |
| Remembered  | Yes          |                                 |

# **5** Special Characters

### 5.1 Introduction

The MOU-AV162 has the ability to create four different sets of eight custom characters and save them to internal banks of memory. Each set of eight can be recalled from memory at any time, and selected characters can be written to the display screen. Characters and sets can be created at any time, saved for later use, and displayed to the screen through the intuitive command structure described below.

#### 5.2 Creating a Custom Character

| Syntax     | Hexadecimal | 0xFE 0x4E [refID] [data] |                               |  |
|------------|-------------|--------------------------|-------------------------------|--|
| -          | Decimal     | 254 78 [refID] [         | data]                         |  |
|            | ASCII       | 254 "N" [refID]          | [data]                        |  |
| Parameters | Parameter   | Length                   | Description                   |  |
| -          | refID       | 1                        | Character reference ID (0-7). |  |
|            | data        | 8                        | Character data.               |  |

Description The MOU-AV162 allows for upta to eight custom defined characters to be added onto the the character set. A custom character is a five by eight pixel matrix with each row represented by a byte value. For example:

| Custom Character 'h' |   |   |   | Decimal | Hex |      |
|----------------------|---|---|---|---------|-----|------|
| 1                    | 0 | 0 | 0 | 0       | 16  | 0x10 |
| 1                    | 0 | 0 | 0 | 0       | 16  | 0x10 |
| 1                    | 0 | 0 | 0 | 0       | 16  | 0x10 |
| 1                    | 0 | 0 | 0 | 0       | 16  | 0x10 |
| 1                    | 0 | 1 | 1 | 0       | 22  | 0x16 |
| 1                    | 1 | 0 | 0 | 1       | 25  | 0x19 |
| 1                    | 0 | 0 | 0 | 1       | 17  | 0x11 |
| 1                    | 0 | 0 | 0 | 1       | 17  | 0x11 |

Each bit value of one, in the table, represents an on pixel, whereas a value of zero represents a pixel that is turned off. Therefore in order to define custom character 'h' you would send the command byte prefix 254 followed by the command 78. Next, you will have to select the memory location in which you wish to save the character in. The available memory locations for this command are zero through to seven. After sending the memory location, or [refID], you may then send the eight byte custom character data in sequence from the top to the bottom.

Once you have defined a custom character you may display it by sending the display module the [refID]. For example if a custom character was saved in position one, the command to display the custom character, at the current cursor position, would be simply to send the number one to the display module without quotes. No

Remembered

#### 5.3 Saving Custom Characters

| Syntax     | Hexadecimal | 0xFE 0xC1 [Bank] [ID] [Data] |                               |  |
|------------|-------------|------------------------------|-------------------------------|--|
| -          | Decimal     | 254 193 [Bank]               | [ID] [Data]                   |  |
| Parameters | Parameter   | Length                       | Description                   |  |
| -          | Bank        | 1                            | Memory bank to save to (0-4). |  |
|            | ID          | 1                            | Character ID (0-7)            |  |
|            | Data        | 8                            | Character Definition          |  |

Description New to the MOU-AV162 has added five non-volatile memory banks for custom character storage. This is intended to allow you to create your own custom bar graphs, medium/large numbers and startup screen. However, each memory bank may be used to store a set of any eight custom characters; with the only provision being that memory bank zero contains the characters that will be used in the startup screen. By default the memory banks will be loaded as follows:

| [Bank] | Description                |
|--------|----------------------------|
| 0      | Startup screen characters. |
| 1      | Horizontal bars            |
| 2      | Vertical bars              |
| 3      | Medium numbers             |

In order to save new custom characters into a memory bank, follow the same process as you would for creating a custom character, see Section 5.2 on page 16, only use 254 193 [Bank Number] before sending the [ID] and character [Data]. Yes

Remembered

#### 5.4 Loading Custom Characters

| Syntax                                               | Hexadecimal                                                              | 0xFE 0xC0 [Bank]   |                                     |  |
|------------------------------------------------------|--------------------------------------------------------------------------|--------------------|-------------------------------------|--|
|                                                      | Decimal                                                                  | 254 192 [Bank]     |                                     |  |
| Parameters                                           | Parameter                                                                | Length             | Description                         |  |
|                                                      | Bank                                                                     | 1                  | Memory bank to save to (0-4).       |  |
| Description                                          | This command is                                                          | s used to load the | custom characters into the volatile |  |
| memory so that they may be used. If custom bar graph |                                                                          |                    | . If custom bar graph or number     |  |
|                                                      | characters are stored in the memory banks, this command may be used      |                    |                                     |  |
|                                                      | instead of initializing the bar graph / number. To use this command send |                    |                                     |  |
| the command bytes followed by the [Bank] that con    |                                                                          |                    | he [Bank] that contains the custom  |  |
|                                                      | character data th                                                        | at you want to ret | trieve.                             |  |
|                                                      |                                                                          |                    |                                     |  |

Remembered No

#### 5.5 Save Startup Screen Custom Characters

| Syntax     | Hexadecimal | 0xFE 0xC2 [refID] [data] |                               |
|------------|-------------|--------------------------|-------------------------------|
|            | Decimal     | 254 194 [refID]          | [data]                        |
| Parameters | Parameter   | Length                   | Description                   |
|            | refID       | 1                        | Character reference ID (0-7). |
|            | data        | 8                        | Character data.               |

DescriptionUsing this command you may create the custom characters. that will be<br/>stored in memory bank zero, which will be used in the startup screen.<br/>For more information about creating custom characters see Section 5.2<br/>on page 16.

#### NOTES

- Changes only take place once the power has been cycled.
- This command is the same as sending CMD 254 / 193 / 0 / [ID] / [DATA]

Remembered Yes

#### 5.6 Initialize Medium Number

| Syntax      | Hexadecimal                                                                                                    | 0xFE 0x6D                                               |  |
|-------------|----------------------------------------------------------------------------------------------------|---------------------------------------------------------|--|
|             | Decimal                                                                                                    | 254 109                                                 |  |
|             | ASCII                                                                                                    | 254 "m"                                                 |  |
| Description | This command w                                                                                                    | vill load the default medium number characters into the |  |
|             | volatile memory. If you have stored your own custom medium number<br>use the 'Load Custom Characters' command to load your custom |                                                         |  |
|             |                                                                                                    |                                                         |  |
|             | character data in                                                                                                    | to the volatile memory. This command will allow you     |  |
|             | to use the 'Place                                                                                                    | Medium Numbers' command.                                |  |
|             |                                                                                                    |                                                         |  |

Remembered No

#### 5.7 Place Medium Numbers

| Syntax      | Hexadecimal     | 0xFE 0x6F [F     | Row] [Col] [Digit]                                 |
|-------------|-----------------|------------------|----------------------------------------------------|
|             | Decimal         | 254 111 [Row     | /] [Col] [Digit]                                   |
|             | ASCII           | 254 "o" [Row     | ] [Col] [Digit]                                    |
| Parameters  | Parameter       | Length           | Description                                        |
|             | Row             | 1                | The row number.                                    |
|             | Col             | 1                | The column number.                                 |
|             | Digit           | 1                | Medium number to place (0-9).                      |
| Description | This command    | will place a mee | lium number (two columns high) at the              |
|             | [row] and [col] | specified.       |                                                    |
|             |                 |                  |                                                    |
|             |                 |                  |                                                    |
|             | NOTE Mediu      | m Numbers mu     | st be initialized before this command is executed. |
| Remembered  | No              |                  |                                                    |
|             |                 |                  |                                                    |
|             |                 |                  |                                                    |

#### 5.8 Initialize Horizontal Bar

| Syntax      | Hexadecimal<br>Decimal<br>ASCII                                                                | 0xFE 0x68<br>254 104<br>254 "h"                                                                                                    |
|-------------|------------------------------------------------------------------------------------------------|----------------------------------------------------------------------------------------------------|
| Description | This command w<br>volatile memory<br>data, use the 'Lo<br>custom bar data<br>to use the 'Place | will load the default horizontal bar characters into the<br>7. If you have stored your own custom horizontal bar<br>bad Custom Characters' command instead to load your<br>into the volatile memory. This command will allow you<br>e Horizontal Bar' command. |

Remembered No

#### 5.9 Place Horizontal Bar Graph

| Syntax      | Hexadecimal       | 0xFE 0x7C [Co       | ol] [Row] [Dir] [Length]               |
|-------------|-------------------|---------------------|----------------------------------------|
|             | Decimal           | 254 124 [Col]       | [Row] [Dir] [Length]                   |
|             | ASCII             | 254 " " [Col] [l    | Row] [Dir] [Length]                    |
| Parameters  | Parameter         | Length              | Description                            |
|             | Col               | 1                   | The column number.                     |
|             | Row               | 1                   | The row number.                        |
|             | Dir               | 1                   | The direction of the bar data (0 or    |
|             |                   |                     | 1).                                    |
|             | Length            | 1                   | The length of the bar data.            |
| Description | This command      | will place a bar g  | raph at [row], [column]. A [Dir] value |
| -           | of zero will caus | se the bar to go r  | ight, and one will cause the bar to go |
|             | left. The [Lengt  | h] is the size in p | bixels of the bar graph.               |
|             |                   | -                   |                                        |

#### NOTES

- Horizontal Bars must be initialized before this command is executed.
- Bar graphs may be one directional only.

Remembered No

#### 5.10 Initialize Narrow Vertical Bar

| Syntax | Hexadecimal | 0xFE 0x73 |
|--------|-------------|-----------|
|        | Decimal     | 254 115   |
|        | ASCII       | 254 "s"   |

Description This command will load the narrow vertical bar characters into the volatile memory. If you have stored your own custom vertical bar data, use the 'Load Custom Characters' command instead to load your custom bar data into the volatile memory. This command will allow you to use the 'Place Vertical Bar' command.

**NOTE** Narrow bars have a width of two pixels.

Remembered

### 5.11 Initialize Wide Vertical Bar

No

No

| Syntax      | Hexadecimal                                                            | 0xFE 0x76                                               |  |
|-------------|------------------------------------------------------------------------|---------------------------------------------------------|--|
| -           | Decimal                                                                | 254 118                                                 |  |
|             | ASCII                                                                  | 254 "v"                                                 |  |
| Description | This command will load the wide vertical bar characters into the volat |                                                         |  |
|             | 'Load Custom (                                                         | There stored your own custom ventical bar data, use the |  |
|             | Load Custom Characters command instead to load your custom bar         |                                                         |  |
|             | data into the vol                                                      | atile memory. This command will allow you to use the    |  |
|             | 'Place Vertical I                                                      | Bar' command.                                           |  |
|             |                                                                        |                                                         |  |

**NOTE** Wide bars have a width of five pixels.

Remembered

### 5.12 Place Vertical Bar

| Syntax     | Hexadecimal | 0xFE 0x3D [Column] [Length] |                             |
|------------|-------------|-----------------------------|-----------------------------|
|            | Decimal     | 254 61 [Column] [Length]    |                             |
|            | ASCII       | 254 "=" [Colun              | nn] [Length]                |
| Parameters | Parameter   | Length                      | Description                 |
| ·          | Column      | 1                           | The column number.          |
|            | Length      | 1                           | The length of the bar data. |

Description This command will place a bar graph at the specified [Column] with the specified [Length]. The [Length] is the size in pixels of the bar graph.

#### NOTES

- A Vertical Bar style must be initialized before this command is executed.
- Bar graphs may be one directional only.

Remembered

# 6 General Purpose Output

No

#### 6.1 Introduction

General purpose outputs allow you to connect devices, such as LEDs, to the MOU-AV162 and supply them with up to 20mA of current at 5V. The MOU-AV162 has 3 GPOs which are software controlled, with functions to turn them on/off and set the power state for the next startup.

#### 6.2 General Purpose Output Off

| Syntax      | Hexadecimal                                           | 0xFE 0x56 [Num]  |                       |
|-------------|-------------------------------------------------------|------------------|-----------------------|
|             | Decimal                                               | 254 86 [Num]     |                       |
|             | ASCII                                                 | 254 "V" [Num]    |                       |
| Parameters  | Parameter                                             | Length           | Description           |
|             | Num                                                   | 1                | GPO number.           |
| Description | This command to                                       | urns OFF general | purpose output [num]. |
|             |                                                       |                  |                       |
|             |                                                       |                  |                       |
|             | <b>NOTE</b> OFF means that the output is pulled HIGH. |                  |                       |

Remembered

#### 6.3 General Purpose Output On

Yes

| Syntax     | Hexadecimal | 0xFE 0x57 [Num] |             |
|------------|-------------|-----------------|-------------|
| -          | Decimal     | 254 87 [Num]    |             |
|            | ASCII       | 254 "W" [Num    | ]           |
| Parameters | Parameter   | Length          | Description |
|            | Num         | 1               | GPO number. |

| Description | This command turns ON general purpose output [num]. The standard GPO's on the MOU-AV162 output 20mA of current at 5V. |
|-------------|----------------------------------------------------------------------------------------------------|
|             | <b>NOTE</b> ON means the output is pulled LOW.                                                                        |

Remembered

#### 6.4 Set Startup GPO state

Yes

| Syntax      | Hexadecimal                                                         | 0xFE 0xC3 [Nu        | m] [state]                          |  |
|-------------|---------------------------------------------------------------------|----------------------|-------------------------------------|--|
|             | Decimal                                                             | 254 195 [Num]        | [state]                             |  |
| Parameters  | Parameter                                                           | Length               | Description                         |  |
|             | Num                                                                 | 1                    | GPO number.                         |  |
|             | state                                                               | 1                    | Startup state (0: Off, 1: On)       |  |
| Description | This command v                                                      | vill set the startup | state for the GPO on the next power |  |
|             | up. A value of one will cause the GPO to be off on the next startup |                      |                                     |  |
|             | while a value of                                                    | one will cause th    | e GPO to be on.                     |  |
|             |                                                                     |                      |                                     |  |

**NOTE** This command does not affect the current state of the GPO.

Remembered Always

# 7 Display Functions

### 7.1 Introduction

The MOU-AV162 employs software controlled display settings, which allow for control over, clearing the screen, changing the brightness and contrast or setting timers for turning it on or off. The combination of these allow you complete software control over your display's appearance.

### 7.2 Display On

| Syntax     | Hexadecimal | 0xFE 0x42 [min | n]                                 |
|------------|-------------|----------------|------------------------------------|
| -          | Decimal     | 254 66 [min]   |                                    |
|            | ASCII       | 254 "B" [min]  |                                    |
| Parameters | Parameter   | Length         | Description                        |
|            | min         | 1              | Minutes before turning the display |
|            |             |                | on (0 to 90).                      |

| Description | This command turns the backlight on after the [minutes] timer has<br>expired, with a ninety minute maximum timer. A time of 0 specifies that<br>the backlight should turn on immediately and stay on. When this<br>command is sent while the remember function is on, the timer will reset<br>and begin after power up. |
|-------------|----------------------------------------------------------------------------------------------------|
| Remembered  | Ves                                                                                                    |

| Remembered | Yes |
|------------|-----|
| Default    | 0   |

# 7.3 Display Off

| Syntax      | Hexadecimal                        | 0xFE 0x46                                 |
|-------------|------------------------------------|-------------------------------------------|
| -           | Decimal                            | 254 70                                    |
|             | ASCII                              | 254 "F"                                   |
| Description | This command t<br>remain off until | a 'Display On' command has been received. |

Remembered Yes

# 7.4 Set VFD Brightness

| Syntax      | Hexade     | cimal 0xFE      | 0x59 [bri   | ghtness]                                 |
|-------------|------------|-----------------|-------------|------------------------------------------|
|             | Decima     | 1 254 8         | 9 [brightn  | ess]                                     |
|             | ASCII      | 254 "           | Y" [brigh   | tness]                                   |
| Parameters  | Paramet    | ter Lo          | ength       | Description                              |
|             | brightne   | ess             | 1           | Brightness setting (0 to 3).             |
| Description | This com   | mand sets an    | d saves th  | ne display's brightness to [brightness], |
|             | where [bi  | rightness] is a | value betw  | veen 0x00                                |
|             | and 0x03   | (between 0 an   | nd 3) acco  | rding to the table below:                |
|             |            |                 | -           |                                          |
|             | Value      | Brightness      |             |                                          |
|             | 0x00       | 0%              |             |                                          |
|             | 0x01       | 25%             |             |                                          |
|             | 0x01       | 50%             |             |                                          |
|             | 0x02       | 75%             |             |                                          |
|             | 0x03       | 100%            | ]           |                                          |
|             | If the ren | nember function | on is on, t | his command acts the same as 'Set and    |
|             | Save VFI   | D Brightness'.  |             |                                          |
| Remembered  | Yes        | C               |             |                                          |
| Default     | 255        |                 |             |                                          |

# 8 Data Security

#### 8.1 Introduction

Ensuring that your MOU-AV162 display's exactly what you want it to can be the difference between a projects success and failure. This is why we incorporate features such as Data Lock into the MOU-AV162 With this new feature you now are in control over of how and when settings will be changed so there is no need to worry about the module acting exactly like you expected it to because all the settings may be locked and remembered for the next power up.

#### 8.2 Set Remember

| Syntax      | Hexadecimal                                                                                | UXFE UX93 [8                                                          | witchj                                                                                                    |  |  |  |  |
|-------------|--------------------------------------------------------------------------------------------|-----------------------------------------------------------------------|----------------------------------------------------------------------------------------------------|--|--|--|--|
| •           | Decimal                                                                                    | 254 147 [swi                                                          | ch]                                                                                                    |  |  |  |  |
| Parameters  | Parameter                                                                                  | Length                                                                | Description                                                                                                    |  |  |  |  |
|             | switch                                                                                     | 1                                                                     | 0: Do not remember, 1: Remember                                                                                     |  |  |  |  |
| Description | This command                                                                               | allows you to s                                                       | vitch the remember function on and off.                                                                             |  |  |  |  |
|             | To use the reme                                                                            | To use the remember function, set remember to on, then set all of the |                                                                                                    |  |  |  |  |
|             | settings that you wish to save, settings that are listed as 'Remember:                     |                                                                       |                                                                                                    |  |  |  |  |
|             | Yes' support be                                                                            | Yes' support being saved into the non-volatile memory. After you have |                                                                                                    |  |  |  |  |
|             | set all of the con                                                                         | mmands that yo                                                        | u wish to save, you may then cycle the                                                                              |  |  |  |  |
|             | power and check                                                                            | k the display se                                                      | ttings to ensure that all the settings have                                                                         |  |  |  |  |
|             | been saved. If y                                                                           | ou wish to use                                                        | remember again after cycling the power,                                                                             |  |  |  |  |
|             | vou must set it to on again                                                                |                                                                       |                                                                                                    |  |  |  |  |
|             | you must set it t                                                                          | to on again.                                                          |                                                                                                    |  |  |  |  |
|             | you must set it t                                                                          | to on again.                                                          |                                                                                                    |  |  |  |  |
|             | you must set it t                                                                          | to on again.                                                          |                                                                                                    |  |  |  |  |
|             | you must set it t                                                                          | to on again.                                                          |                                                                                                    |  |  |  |  |
|             | you must set it t<br>NOTES<br>• Writing to<br>the displa                                   | to on again.<br>o non-volatile n                                      | nemory is time consuming and slows down the operation of                                                            |  |  |  |  |
|             | you must set it t<br>NOTES<br>• Writing to<br>the displa<br>• Non-vola<br>100,000 t        | to on again.<br>o non-volatile n<br>ty.<br>tile memory ha<br>imes.    | nemory is time consuming and slows down the operation of<br>s a 'write limit' and may only be changed approximately |  |  |  |  |
| Remembered  | you must set it t<br><b>NOTES</b><br>• Writing to<br>the displa<br>• Non-vola<br>100,000 t | to on again.<br>o non-volatile n<br>ty.<br>tile memory ha<br>imes.    | nemory is time consuming and slows down the operation of<br>s a 'write limit' and may only be changed approximately |  |  |  |  |
| Remembered  | you must set it t<br>NOTES<br>• Writing to<br>the displa<br>• Non-vola<br>100,000 t        | to on again.<br>o non-volatile n<br>y.<br>tile memory ha<br>imes.     | nemory is time consuming and slows down the operation of<br>s a 'write limit' and may only be changed approximately |  |  |  |  |

#### 8.3 Data Lock

| Syntax     | Hexadecimal | 0xFE 0xCA 0x   | F5 0xA0 [level]          |
|------------|-------------|----------------|--------------------------|
|            | Decimal     | 254 202 245 16 | 50 [level]               |
| Parameters | Parameter   | Length         | Description              |
|            | level       | 1              | Sets the data lock level |
|            |             |                |                          |

Description

Paranoia allows you to lock the module from displaying information, as well as enables the protection of the filesystem and module settings. Each bit corresponds corresponds to a different lock level, while sending a zero will unlock your display as the following tables explains:

| Bit | Data Lock Level | Description                  |
|-----|-----------------|------------------------------|
| 0-2 | Reserved        | Should be left 0             |
| 3   | Communication   | When this bit is set (1) the |
|     | Speed Lock      | Baud Rate and I2C Slave      |
|     |                 | address are locked           |
| 4   | Setting Lock    | When this bit is set (1)     |
|     |                 | the display settings such    |
|     |                 | as backlight, contrast and   |
|     |                 | GPO settings are locked.     |
|     |                 | (Internal EEPROM)            |
| 5   | Reserved        | Should be left 0             |
| 6   | Command Lock    | When this bit is set (1) all |
|     |                 | commands but commands        |
|     |                 | 202/203 are locked. (cmd     |
|     |                 | lock)                        |
| 7   | Display Lock    | When this bit is set (1) the |
|     |                 | module is locked from dis-   |
|     |                 | playing any new informa-     |
|     |                 | tion. (text lock)            |

#### NOTES

- Sending a new data lock level will override the previous data lock level.
- Data lock levels may be combined.

| Remembered |  |
|------------|--|
| Default    |  |
| Examples   |  |

| A | lways |
|---|-------|
| 0 |       |

| Hex  | Dec | Binary   | Description              |
|------|-----|----------|--------------------------|
| 0x00 | 0   | 0        | Unlock                   |
| 0x50 | 80  | 01010000 | Setting and Command Lock |

### 8.4 Set and Save Data Lock

| Syntax      | Hexadecimal                        | 0xFE 0xCB 0xI                       | F5 0xA0 [level]                       |
|-------------|------------------------------------|-------------------------------------|---------------------------------------|
| -           | Decimal                            | 254 203 245 16                      | 0 [level]                             |
| Parameters  | Parameter                          | Length                              | Description                           |
|             | level                              | 1                                   | Sets the data lock level              |
| Description | This command v<br>section for more | will set and save t<br>information. | he data lock level. See the Data Lock |
| Remembered  | Always                             |                                     |                                       |
| Default     | 0                                  |                                     |                                       |

#### 8.5 Writes the Customer Data

| Syntax      | Hexadecimal              | 0xFE 0x34 [dat  | a]                                       |
|-------------|--------------------------|-----------------|------------------------------------------|
| -           | Decimal                  | 254 52 [data]   |                                          |
|             | ASCII                    | 254 "4" [data]  |                                          |
| Parameters  | Parameter                | Length          | Description                              |
|             | data                     | 16              | Writes the customer data                 |
| Description | Writes the custo memory. | mer Data. 16 By | tes of data can be saved in non-volatile |
|             |                          |                 |                                          |

Remembered No

#### 8.6 Reads the Customer Data

| Syntax      | Hexadecimal    | 0xFE 0x35                           |
|-------------|----------------|-------------------------------------|
| •           | Decimal        | 254 53                              |
|             | ASCII          | 254 "5"                             |
| Description | Reads whatever | was written by Write Customer Data. |
|             |                |                                     |

Remembered No

# 9 Miscellaneous

#### 9.1 Introduction

This chapter covers the 'Report Version Number' and 'Read Module Type' commands. These commands can be particularly useful to find out more information about the display module before contacting technical support.

### 9.2 Read Version Number

| Syntax      | Hexadecimal                      | 0xFE 0x36                                                                         |
|-------------|----------------------------------|-----------------------------------------------------------------------------------|
| -           | Decimal                          | 254 54                                                                            |
|             | ASCII                            | 254 "6"                                                                           |
| Description | This command y see the following | will return a byte representing the version of the module, g table as an example: |
|             |                                  |                                                                                   |

| Hex Value | Version Number |
|-----------|----------------|
| 0x10      | Version 1.0    |
| 0x20      | Version 2.0    |
| 0x42      | Version 4.2    |

Remembered No

# 9.3 Read Module Type

| Syntax | Hexadecimal | 0xFE 0x37 |
|--------|-------------|-----------|
| -      | Decimal     | 254 55    |
|        | ASCII       | 254 "7"   |

Description This command will return a hex value corresponding to the model number of the module see the following table:

| Hex | Product ID      | Hex        | Product ID   |
|-----|-----------------|------------|--------------|
| 1   | LCD0821         | 38         | LK204-24-USB |
| 2   | LCD2021         | 39         | VK204-24-USB |
| 5   | LCD2041         | <b>3</b> A | PK162-12     |
| 6   | LCD4021         | <b>3B</b>  | VK162-12     |
| 7   | LCD4041         | <b>3</b> C | MOS-AP-162A  |
| 8   | LK202-25        | 3D         | PK202-25     |
| 9   | LK204-25        | 3E         | MOS-AL-162A  |
| Α   | LK404-55        | 40         | MOS-AV-202A  |
| В   | VFD2021         | 41         | MOS-AP-202A  |
| С   | VFD2041         | 42         | PK202-24-USB |
| D   | VFD4021         | 43         | MOS-AL-082   |
| Е   | VK202-25        | 44         | MOS-AL-204   |
| F   | VK204-25        | 45         | MOS-AV-204   |
| 10  | GLC12232        | 46         | MOS-AL-402   |
| 13  | GLC24064        | 47         | MOS-AV-402   |
| 15  | GLK24064-25     | 48         | LK082-12     |
| 22  | GLK12232-25-WBL | 49         | VK402-12     |
| 24  | GLK12232-25-SM  | <b>4</b> A | VK404-55     |
| 26  | GLK24064-16-1U  | <b>4B</b>  | LK402-25     |
| 27  | GLK19264-7-1U   | <b>4</b> C | VK402-25     |
| 28  | GLK12232-16-WBL | 4D         | PK204-25     |
| 29  | GLK12232-16-SM  | 54         | XBoard-U     |
| 31  | LK404-AT        | 55         | LK202-25-USB |
| 32  | MOS-AV-162A     | 56         | VK202-25-USB |
| 33  | LK402-12        | 57         | LK204-25-USB |
| 34  | LK162-12        | 58         | VK204-25-USB |
| 35  | LK204-25PC      | 72         | GLK240128-25 |
| 36  | LK202-24-USB    | 73         | LK404-25     |
| 37  | VK202-24-USB    | 74         | VK404-25     |
| No  |                 |            |              |

Remembered

# **10 Command Summary**

### 10.1 Text

| Description    | Syntax      |           | Page |
|----------------|-------------|-----------|------|
| Auto Scroll On | Hexadecimal | 0xFE 0x51 | 11   |
|                | Decimal     | 254 81    |      |
|                | ASCII       | 254 "Q"   |      |

| Description            | Syntax      |                       | Page |
|------------------------|-------------|-----------------------|------|
| Auto Scroll Off        | Hexadecimal | 0xFE 0x52             | 12   |
|                        | Decimal     | 254 82                |      |
|                        | ASCII       | 254 "R"               |      |
| Clear Screen           | Hexadecimal | 0xFE 0x58             | 12   |
|                        | Decimal     | 254 88                |      |
|                        | ASCII       | 254 "X"               |      |
| Changing the Startup   | Hexadecimal | 0xFE 0x40             | 12   |
| Screen                 | Decimal     | 254 64                |      |
|                        | ASCII       | 254 "@"               |      |
| Set Auto Line Wrap On  | Hexadecimal | 0xFE 0x43             | 13   |
|                        | Decimal     | 254 67                |      |
|                        | ASCII       | 254 "C"               |      |
| Set Auto Line Wrap Off | Hexadecimal | 0xFE 0x44             | 13   |
| L                      | Decimal     | 254 68                |      |
|                        | ASCII       | 254 "D"               |      |
| Set Cursor Position    | Hexadecimal | 0xFE 0x47 [col] [row] | 13   |
|                        | Decimal     | 254 71 [col] [row]    |      |
|                        | ASCII       | 254 "G" [col] [row]   |      |
| Go Home                | Hexadecimal | 0xFE 0x48             | 14   |
|                        | Decimal     | 254 72                |      |
|                        | ASCII       | 254 "H"               |      |
| Move Cursor Back       | Hexadecimal | 0xFE 0x4C             | 14   |
|                        | Decimal     | 254 76                |      |
|                        | ASCII       | 254 "L"               |      |
| Move Cursor Forward    | Hexadecimal | 0xFE 0x4D             | 14   |
|                        | Decimal     | 254 77                |      |
|                        | ASCII       | 254 "M"               |      |
| Underline Cursor On    | Hexadecimal | 0xFE 0x4A             | 15   |
|                        | Decimal     | 254 74                | 15   |
|                        | ASCII       | 254 "I"               |      |
| Underline Cursor Off   | Hexadecimal | 0xFE 0x4B             | 15   |
| endernne eursor en     | Decimal     | 254 75                | 15   |
|                        | ASCII       | 254 "K"               |      |
| Blinking Block Cursor  | Hexadecimal | 0xFE 0x53             | 15   |
| On                     | Decimal     | 254.83                | 15   |
|                        | ASCII       | 254 "S"               |      |
| Blinking Block Cursor  | Hexadecimal | 0xFE 0x54             | 15   |
| Off                    | Decimal     | 254.84                | 15   |
| OII                    |             | 254 "T"               |      |
|                        | 1001        | 2JT 1                 |      |

# 10.2 Special Characters

| Description                | Syntax      |                                      | Page |
|----------------------------|-------------|--------------------------------------|------|
| Creating a Custom          | Hexadecimal | 0xFE 0x4E [refID] [data]             | 16   |
| Character                  | Decimal     | 254 78 [refID] [data]                |      |
|                            | ASCII       | 254 "N" [refID] [data]               |      |
| Saving Custom              | Hexadecimal | 0xFE 0xC1 [Bank] [ID] [Data]         | 17   |
| Characters                 | Decimal     | 254 193 [Bank] [ID] [Data]           |      |
| Loading Custom             | Hexadecimal | 0xFE 0xC0 [Bank]                     | 18   |
| Characters                 | Decimal     | 254 192 [Bank]                       |      |
| Save Startup Screen        | Hexadecimal | 0xFE 0xC2 [refID] [data]             | 18   |
| Custom Characters          | Decimal     | 254 194 [refID] [data]               |      |
| Initialize Medium          | Hexadecimal | 0xFE 0x6D                            | 19   |
| Number                     | Decimal     | 254 109                              |      |
|                            | ASCII       | 254 "m"                              |      |
| Place Medium Numbers       | Hexadecimal | 0xFE 0x6F [Row] [Col] [Digit]        | 19   |
|                            | Decimal     | 254 111 [Row] [Col] [Digit]          |      |
|                            | ASCII       | 254 "o" [Row] [Col] [Digit]          |      |
| Initialize Horizontal Bar  | Hexadecimal | 0xFE 0x68                            | 20   |
|                            | Decimal     | 254 104                              |      |
|                            | ASCII       | 254 "h"                              |      |
| Place Horizontal Bar       | Hexadecimal | 0xFE 0x7C [Col] [Row] [Dir] [Length] | 20   |
| Graph                      | Decimal     | 254 124 [Col] [Row] [Dir] [Length]   |      |
| -                          | ASCII       | 254 " " [Col] [Row] [Dir] [Length]   |      |
| Initialize Narrow Vertical | Hexadecimal | 0xFE 0x73                            | 20   |
| Bar                        | Decimal     | 254 115                              |      |
|                            | ASCII       | 254 "s"                              |      |
| Initialize Wide Vertical   | Hexadecimal | 0xFE 0x76                            | 21   |
| Bar                        | Decimal     | 254 118                              |      |
|                            | ASCII       | 254 "v"                              |      |
| Place Vertical Bar         | Hexadecimal | 0xFE 0x3D [Column] [Length]          | 21   |
|                            | Decimal     | 254 61 [Column] [Length]             |      |
|                            | ASCII       | 254 "=" [Column] [Length]            |      |

# 10.3 General Purpose Output

| Description            | Syntax      |                         | Page |
|------------------------|-------------|-------------------------|------|
| General Purpose Output | Hexadecimal | 0xFE 0x56 [Num]         | 22   |
| Off                    | Decimal     | 254 86 [Num]            |      |
|                        | ASCII       | 254 "V" [Num]           |      |
| General Purpose Output | Hexadecimal | 0xFE 0x57 [Num]         | 22   |
| On                     | Decimal     | 254 87 [Num]            |      |
|                        | ASCII       | 254 "W" [Num]           |      |
| Set Startup GPO state  | Hexadecimal | 0xFE 0xC3 [Num] [state] | 23   |
| -                      | Decimal     | 254 195 [Num] [state]   |      |

# 10.4 Display Functions

| Description        | Syntax      |                        | Page |
|--------------------|-------------|------------------------|------|
| Display On         | Hexadecimal | 0xFE 0x42 [min]        | 23   |
|                    | Decimal     | 254 66 [min]           |      |
|                    | ASCII       | 254 "B" [min]          |      |
| Display Off        | Hexadecimal | 0xFE 0x46              | 24   |
|                    | Decimal     | 254 70                 |      |
|                    | ASCII       | 254 "F"                |      |
| Set VFD Brightness | Hexadecimal | 0xFE 0x59 [brightness] | 24   |
|                    | Decimal     | 254 89 [brightness]    |      |
|                    | ASCII       | 254 "Y" [brightness]   |      |

# 10.5 Data Security

| Description              | Syntax      |                             | Page |
|--------------------------|-------------|-----------------------------|------|
| Set Remember             | Hexadecimal | 0xFE 0x93 [switch]          | 25   |
|                          | Decimal     | 254 147 [switch]            |      |
| Data Lock                | Hexadecimal | 0xFE 0xCA 0xF5 0xA0 [level] | 26   |
|                          | Decimal     | 254 202 245 160 [level]     |      |
| Set and Save Data Lock   | Hexadecimal | 0xFE 0xCB 0xF5 0xA0 [level] | 27   |
|                          | Decimal     | 254 203 245 160 [level]     |      |
| Writes the Customer Data | Hexadecimal | 0xFE 0x34 [data]            | 27   |
|                          | Decimal     | 254 52 [data]               |      |
|                          | ASCII       | 254 "4" [data]              |      |
| Reads the Customer Data  | Hexadecimal | 0xFE 0x35                   | 27   |
|                          | Decimal     | 254 53                      |      |
|                          | ASCII       | 254 "5"                     |      |

#### 10.6 Miscellaneous

| Description         | Syntax      |           | Page |
|---------------------|-------------|-----------|------|
| Read Version Number | Hexadecimal | 0xFE 0x36 | 28   |
|                     | Decimal     | 254 54    |      |
|                     | ASCII       | 254 "6"   |      |
| Read Module Type    | Hexadecimal | 0xFE 0x37 | 28   |
|                     | Decimal     | 254 55    |      |
|                     | ASCII       | 254 "7"   |      |

# 10.7 Command By Number

| Command | Descriptio | on Page      |                                |    |
|---------|------------|--------------|--------------------------------|----|
| Hex     | Dec        | ASCII        |                                |    |
| 0x34    | 52         | "4"          | Writes the Customer Data       | 27 |
| 0x35    | 53         | "5"          | Reads the Customer Data        | 27 |
| 0x36    | 54         | "6"          | Read Version Number            | 28 |
| 0x37    | 55         | "7"          | Read Module Type               | 28 |
| 0x3D    | 61         | " <b>=</b> " | Place Vertical Bar             | 21 |
| 0x40    | 64         | "@"          | Changing the Startup Screen    | 12 |
| 0x42    | 66         | "В"          | Display On                     | 23 |
| 0x43    | 67         | "C"          | Set Auto Line Wrap On          | 13 |
| 0x44    | 68         | "D"          | Set Auto Line Wrap Off         | 13 |
| 0x46    | 70         | "F"          | Display Off                    | 24 |
| 0x47    | 71         | "G"          | Set Cursor Position            | 13 |
| 0x48    | 72         | "H"          | Go Home                        | 14 |
| 0x4A    | 74         | "J"          | Underline Cursor On            | 15 |
| 0x4B    | 75         | "К"          | Underline Cursor Off           | 15 |
| 0x4C    | 76         | "Ľ"          | Move Cursor Back               | 14 |
| 0x4D    | 77         | "М"          | Move Cursor Forward            | 14 |
| 0x4E    | 78         | "N"          | Creating a Custom Character    | 16 |
| 0x51    | 81         | "Q"          | Auto Scroll On                 | 11 |
| 0x52    | 82         | "R"          | Auto Scroll Off                | 12 |
| 0x53    | 83         | "S"          | Blinking Block Cursor On       | 15 |
| 0x54    | 84         | "T"          | Blinking Block Cursor Off      | 15 |
| 0x56    | 86         | "V"          | General Purpose Output Off     | 22 |
| 0x57    | 87         | "W"          | General Purpose Output On      | 22 |
| 0x58    | 88         | "X"          | Clear Screen                   | 12 |
| 0x59    | 89         | "Y"          | Set VFD Brightness             | 24 |
| 0x68    | 104        | "h"          | Initialize Horizontal Bar      | 20 |
| 0x6D    | 109        | "m"          | Initialize Medium Number       | 19 |
| 0x6F    | 111        | "0"          | Place Medium Numbers           | 19 |
| 0x73    | 115        | "s"          | Initialize Narrow Vertical Bar | 20 |
| 0x76    | 118        | "v"          | Initialize Wide Vertical Bar   | 21 |
| 0x7C    | 124        | ")"          | Place Horizontal Bar Graph     | 20 |
| 0x93    | 147        |              | Set Remember                   | 25 |
| 0xC0    | 192        |              | Loading Custom Characters      | 18 |
| 0xC1    | 193        |              | Saving Custom Characters       | 17 |
| 0xC2    | 194        |              | Save Startup Screen Custom     | 18 |
|         |            |              | Characters                     |    |
| 0xC3    | 195        |              | Set Startup GPO state          | 23 |

|                    | Table 49: Optical Charac       | teristics |
|--------------------|--------------------------------|-----------|
| Character x Lines  | 16 columns x 2 rows            |           |
| Module Size        | 80.00 mm x 36.00 mm x 27.03 mm |           |
| Character Size     | 4.76 mm x 2.46 mm              |           |
| Active Area        | 51.36 mm x 11.40 mm            |           |
| LED Backlight Life | 100,000 hours typical          |           |

# 11 Appendix

# 11.1 Specifications

#### 11.1.1 Environmental

| Table 47: Environmental Specifications |                                      |  |
|----------------------------------------|--------------------------------------|--|
| <b>Operating Temperature</b>           | $-20^{\circ}$ C to $+50^{\circ}$ C   |  |
| Storage Temperature                    | $-30^{\circ}$ C to $+70^{\circ}$ C   |  |
| <b>Operating Relative Humidity</b>     | 90% max non-condensing               |  |
| Vibration (Operating)                  | 4.9 m/s <sup>2</sup> XYZ directions  |  |
| Vibration (Non-Operating)              | 19.6 m/s <sup>2</sup> XYZ directions |  |
| Shock (Operating)                      | 29.4 m/s <sup>2</sup> XYZ directions |  |
| Shock (Non-Operating)                  | 490 m/s <sup>2</sup> XYZ directions  |  |

Table 47: Environmental Specifications

#### 11.1.2 Electrical

| Table 48: Electrical Specifications         |               |  |
|---------------------------------------------|---------------|--|
| <b>Supply Voltage</b> $+5$ Vdc $\pm 0.25$ V |               |  |
| Supply Current                              | 252mA typical |  |
| Inrush Current                              | 383mA         |  |

# **11.2 Optical Characteristics**

# 11.3 Physical Layout

### 11.4 Definitions

MSB Most Significant Byte

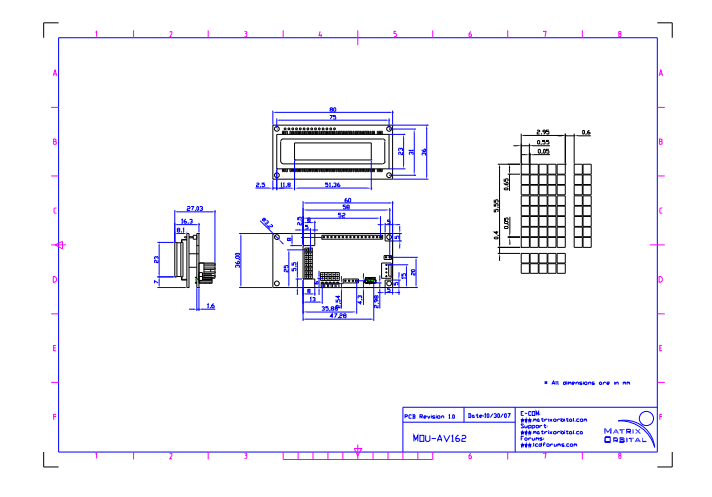

Figure 12: Physical Diagram

LSB Least Significant Byte

# 11.5 Contacting Matrix Orbital

#### Telephone

Sales and Support: 1(403)229-2737

#### On The Web

Sales: http://www.MatrixOrbital.com Support: http://www.MatrixOrbital.ca Forums: http://www.VFDforums.com